# AFFECTATION POST 3EME

Téléservice affectation après la 3e

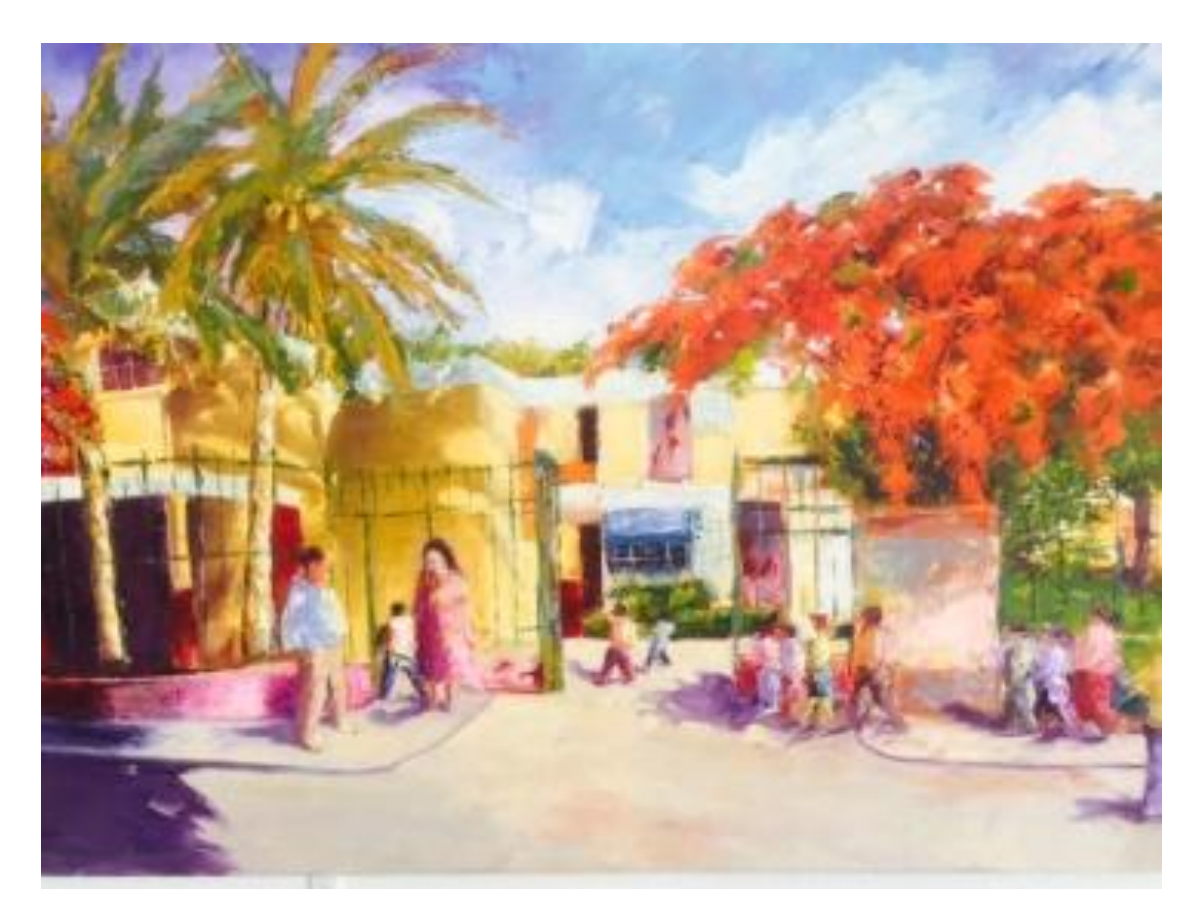

Se connecter à Scolarité services : <u>https://teleservices.ac-reunion.fr/</u> Saisissez votre identifiant et mot de passe de votre compte ATEN (c'est le même que Métice, Pronote).

Seuls les parents peuvent valider l'avis d'orientation du conseil de classe. Cette validation ne fonctionne pas avec les comptes élèves.

Si vous avez oublié votre identifiant ou mot de passe, Contacter M. DAMOUR : stephane.damour2@ac-reunion.fr

Tél collège : 0262 28 14 60

## **S**COLARITÉ SERVICES

### Bienvenue sur Scolarité services qui vous propose différents services en ligne de l'éducation nationale

Aide pour la première connexion des parents

#### Je me connecte avec EduConnect

Accès réservé aux élèves des cinq établissements expérimentateurs

- Lycée Jean JOLY La Riviere 9741182S
- Lycée Antoine ROUSSIN St Louis 9740787M
- Collège Hegesippe HOAREAU La Riviere 9740011U
- Collège Marcel GOULETTE Piton St Leu 9740546A
- Collège Bois De Nefles Ste Clotilde 9741188Y

ayant créé leur compte EduConnect.

| Je me connecte avec mon compte ATEN |   |
|-------------------------------------|---|
| votre identifiant                   |   |
| Saisissez un identifiant            |   |
| votre mot de passe                  |   |
| Saisissez un mot de passe           | ۲ |
|                                     |   |
| VALIDER                             |   |
| identifiant oublié ?                | • |
| mot de passe oublié ?               | + |
|                                     |   |

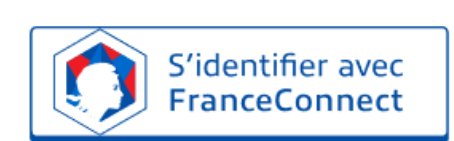

Je me connecte avec FranceConnect

Qu'est-ce que FranceConnect?

## **SCOLARITÉ SERVICES**

Bienvenue Dernière connexion le 22/04/2020

|                                        | ACCUEIL                                      |
|----------------------------------------|----------------------------------------------|
|                                        | Veuillez choisir un service dans le menu.    |
| ACCUEIL                                |                                              |
| ORIENTATION                            | Après connexion, cliquer sur « ORIENTATION » |
| AFFECTATION APRÈS LA 3 <sup>e</sup>    |                                              |
| FICHE DE RENSEIGNEMENTS                |                                              |
| BOURSE DE COLLÈGE                      |                                              |
| LIVRET SCOLAIRE (CP - 3 <sup>e</sup> ) |                                              |
| BOURSE DE LYCÉE                        |                                              |
| LIENS UTILES                           |                                              |
| METICE                                 |                                              |
| COLLEGE LES ALIZES                     |                                              |
| 📞 CONTACT                              |                                              |
| SE DÉCONNECTER                         |                                              |

## **U**SCOLARITÉ SERVICES JOELLA OTAN

Bienvenue Mme Ninette ZAFY Dernière connexion le 28/05/2020

|                                        | SERVICE EN LIGNE<br>ORIENTATION                                                                                                |
|----------------------------------------|----------------------------------------------------------------------------------------------------|
|                                        | 1 Intentions provisoires     2 Choix définitifs     3 Décision                                                                 |
|                                        | Troisième trimestre ou second semestre : PROPOSITION(S) D'ORIENTATION DU CONSEIL DE CLASSE.                                    |
| ORIENTATION                            | Vous devez donner votre reponse.                                                                                               |
| AFFECTATION APRÈS LA 3 <sup>e</sup>    | Choix 1:2de professionnelle Oui                                                                                                |
| FICHE DE RENSEIGNEMENTS                | Statut scolaire demandé                                                                                                    |
| BOURSE DE COLLÈGE                      | Observations du conseil de classe :                                                                                            |
| LIVRET SCOLAIRE (CP - 3 <sup>e</sup> ) | Sans objet.                                                                                                    |
| BOURSE DE LYCÉE                        | Nous acceptons la proposition du conseil de classe suivante :                                                                  |
| LIENS UTILES                           | O 2de professionnelle                                                                                                    |
| METICE                                 | Nous n'acceptons aucune des propositions du conseil de classe et prenons immédiatement contact<br>avec le chef d'établissement |
| COLLEGE LES ALIZES                     | VALIDER                                                                                                    |
| S CONTACT                              |                                                                                                    |
|                                        |                                                                                                    |
| SE DÉCONNECTER                         |                                                                                                    |

ls pouvez intenant nsulter la position rientation conseil de classe alider la décision a été prise. ous n'êtes pas ccord avec la cision proposée par conseil de classe, is devez prendre ntact avec le ofesseur principal la cheffe tablissement.

## **U**SCOLARITÉ SERVICES

Bienvenue Dernière connexion le 22/04/2020

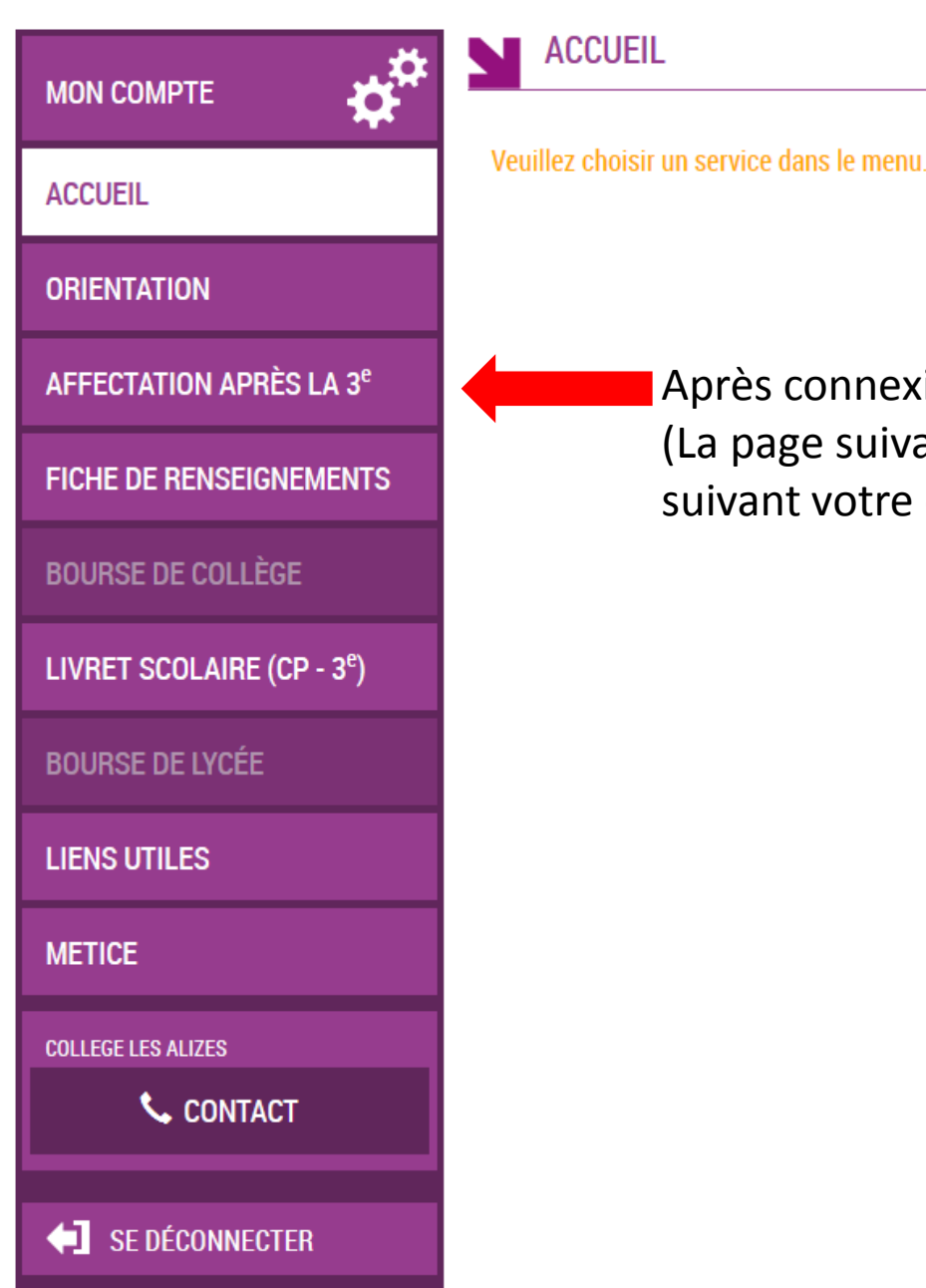

## Après connexion, cliquer sur « AFFECTATION APRÈS LA 3e » (La page suivante peut prendre du temps à se charger suivant votre connexion internet).

| MINISTÈRE<br>DE L'ÉDUCATION<br>NATIONALE               |              |         | Lors de votre première connexion, vous devez prendre connaissance et accepter la charte d'utilisation. |                                                                                                 |                            |
|--------------------------------------------------------|--------------|---------|----------------------------------------------------------------------------------------------------|-------------------------------------------------------------------------------------------------|----------------------------|
| ET DE I<br>Liberté<br>Égalité<br>Fraternité<br>Accueil | Responsable: | Élève : | Déconnecter                                                                                            |                                                                                                 |                            |
|                                                        |              |         |                                                                                                    | Bienvenu(e)                                                                                     |                            |
|                                                        |              |         | C'est la première fois que vous vous con<br>d'utilisation puis vérifier vos information                | nectez au service "affectation après la 3ème". Pour utiliser le service, ve<br>ls personnelles. | euillez accepter la charte |
|                                                        |              |         | 1 Charte d'utilisation                                                                                 | 2 Informations personnelles                                                                     | (3) Termine                |

#### LA CHARTE DES DROITS ET DEVOIRS DE L'USAGER DU TELESERVICE AFFECTATION

#### Madame, Monsieur,

Avant de poursuivre vous devez prendre connaissance des règles liées à l'utilisation de ce téléservice et vous engager à les respecter. Vous devez indiquer que vous avez lu chaque information en cochant les cases à la fin et en signant électroniquement la charte de l'usager du téléservice affectation suivante :

#### Je m'engage à :

- Lire l'ensemble des informations concernant les procédures d'orientation et d'affectation mises en œuvre par les académies pour lesquelles je formule une ou des demandes d'affectation. Celles-ci sont à accessibles depuis la rubrique « académie d'accueil » de chaque page descriptive d'une offre de formation.
- Vérifier l'exactitude de mes données et signaler à l'établissement d'origine du candidat dont je suis responsable, toute modification à réaliser, concernant en particulier mes coordonnées d'adresse, de mèl, de téléphone.
- Prendre en considération que, si je souhaite formuler une demande en dehors de l'académie et plus généralement de la carte scolaire correspondant à la résidence du candidat, je devrai m'informer quant aux procédures mises en œuvre par l'académie et fournir les justificatifs demandés (ex : justificatif de domicile ou autres éléments justifiant d'une demande de dérogation)
- Prendre connaissance des informations mises à disposition par les académies concernant les formations pour lesquelles je formule une demande, notamment celles qui donnent lieu à des modalités particulières d'admission, signalées dans la rubrique du même nom de chaque page descriptive d'une offre de formation.
- Formuler mes demandes en ayant pris connaissance de ces informations.
- Vérifier que la sélection de mes demandes correspond bien à l'ordre de mes préférences avant d'enregistrer celle-ci.

### Pour cela, cocher la case et cliquer sur « Suivant »

en fonction des places disponibles après l'affectation des élèves relevant du secteur de l'établissement demandé.

- Si je ne suis pas le seul responsable légal de mon enfant et qu'un autre responsable légal a enregistré une demandes d'offres de formation avant moi, je ne pourrai pas modifier/supprimer ou ajouter de demandes. En cas de désaccord persistant avec un autre responsable légal quant à cette sélection, je pourrai contacter l'établissement de mon enfant. Celui-ci, une fois la phase de saisie des demandes via le téléservice affectation terminée, pourra effectuer les modifications du dossier en accord avec l'ensemble des responsables légaux.
- Durant la procédure, je suis susceptible d'être contacté par messagerie ou par voie téléphonique par les services en charge du suivi de la procédure ou par les personnes habilitées par elles. Notamment :
  - si j'ai formulé une demande pour une formation d'un établissement privé
  - si i'ai formulé une demande pour une formation sous statut d'apprenti
  - si une modification a été apportée à ma sélection initiale après la fin de saisie des demandes sur le téléservice
- Mes demandes, si elles ne sont pas conformes à la décision d'orientation obtenue par le candidat dont je suis responsable légal, seront supprimées selon la règle suivante :
  - Décision d'orientation en seconde générale et technologique, demandes étudiées pour une affectation possible en :
    - seconde générale et technologique
    - seconde professionnelle
    - première année de CAP
  - Décision d'orientation en seconde professionnelle, demandes étudiées pour une affectation possible en :
    - seconde professionnelle
    - première année de CAP
  - Décision d'orientation en première année de CAP demandes étudiées pour une affectation possible en :
    - première année de CAP

#### J'ai le droit de :

- Formuler 15 demandes au maximum dont 10 au maximum par académie.
- Solliciter, pour répondre à mes questions, les professionnels au sein de l'établissement du candidat dont je suis responsable légal.

□ Je reconnais avoir pris connaissance de cette charte et des mentions légales du site, plus particulièrement des informations prévues à l'article 32 de la loi n°78-17 du 6 janvier 1978 modifiée relative à l'informatique, aux fichiers et aux libertés.

Suivant

MINISTÈRE DE L'ÉDUCATION NATIONALE ET DE LA JEUNESSE Liberté

Plan du site | Aide et contacts | Mentions légales | Cookies | Gestion des Cookies | Accessibilité | Contacts | @ Ministère de l'Éducation nationale et de la jeunesse

Égalité Fraternité

12

## Bienvenu(e)

Vérifiez vos informations personnelles. En cas d'informations erronées, contactez la vie scolaire de l'établissement au 0262 28 14 60

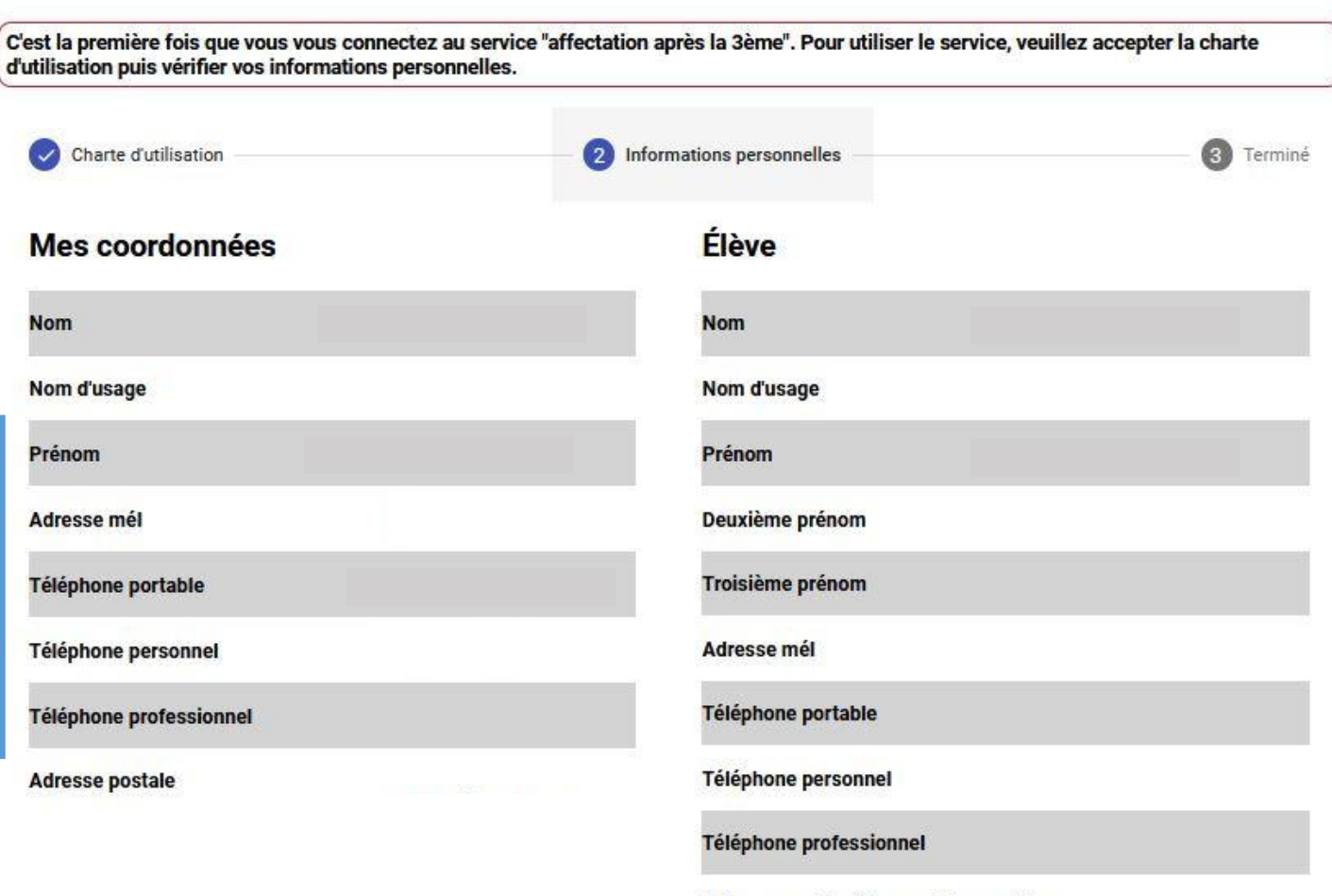

Adresse postale à la prochaine rentée scolaire

Si ces informations sont incomplètes ou erronnées, merci de contacter le service scolarité de l'établissement.

## Après avoir vérifier vos informations, cliquer sur « Retour à l'accueil ».

## Bienvenu(e)

C'est la première fois que vous vous connectez au service "affectation après la 3ème". Pour utiliser le service, veuillez accepter la charte d'utilisation puis vérifier vos informations personnelles.

Charte d'utilisation

Informations personnelles

3 Terminé

Vous avez terminé, vous pouvez maintenant accéder à votre profil, ou accéder à la page d'accueil.

Retour à l'accueil

### Cliquer ensuite sur « Carte des académies »

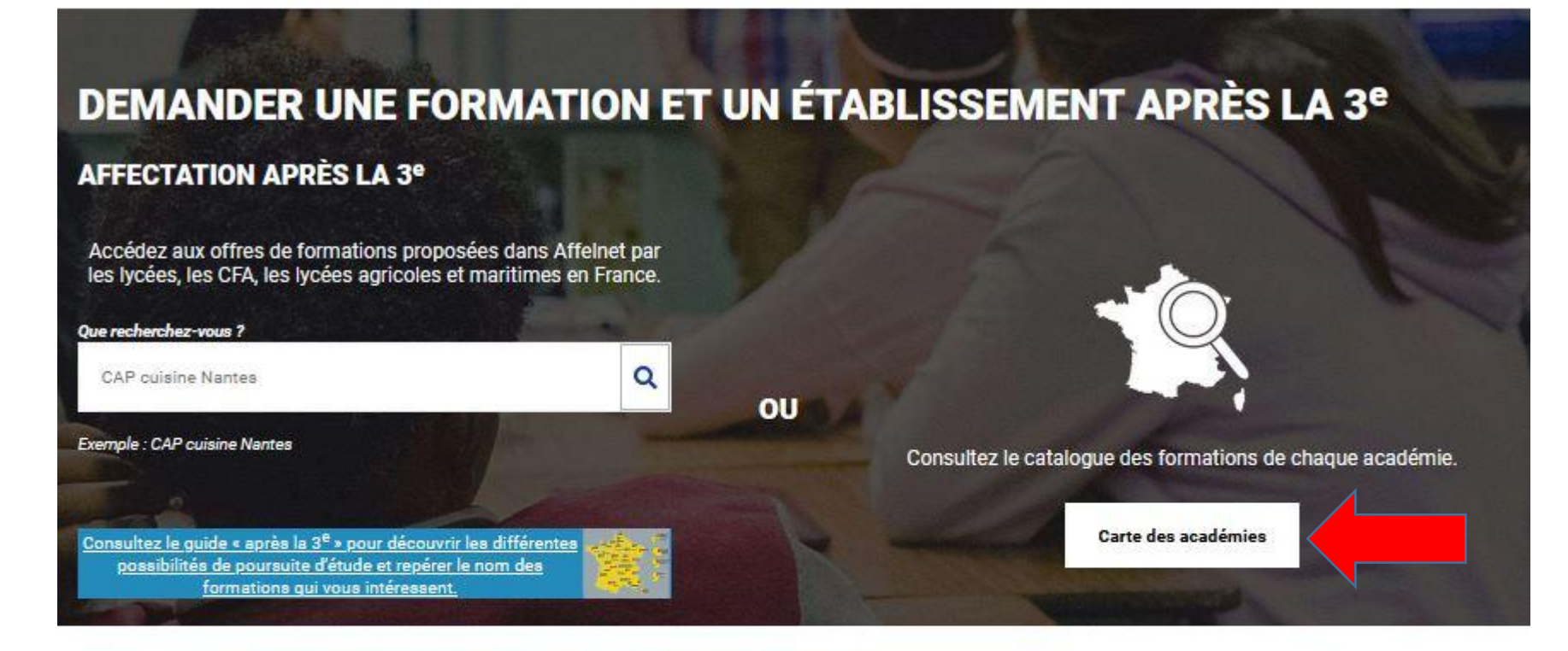

#### CALENDRIER 2020 - (DATES EN FRANCE MÉTROPOLITAINE)

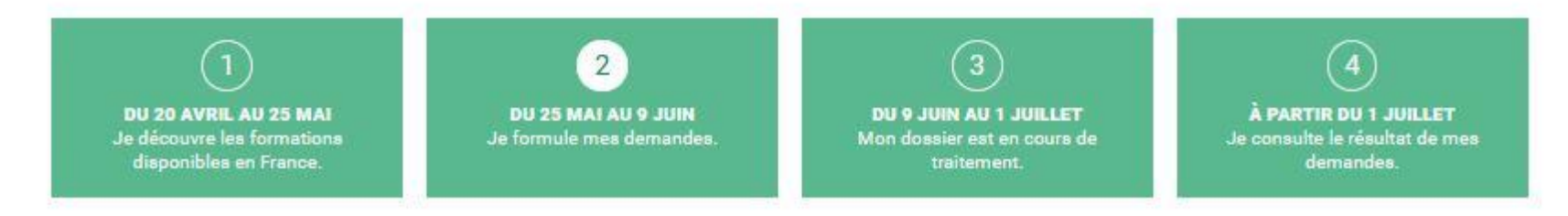

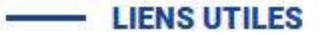

### Carte ou liste des académies

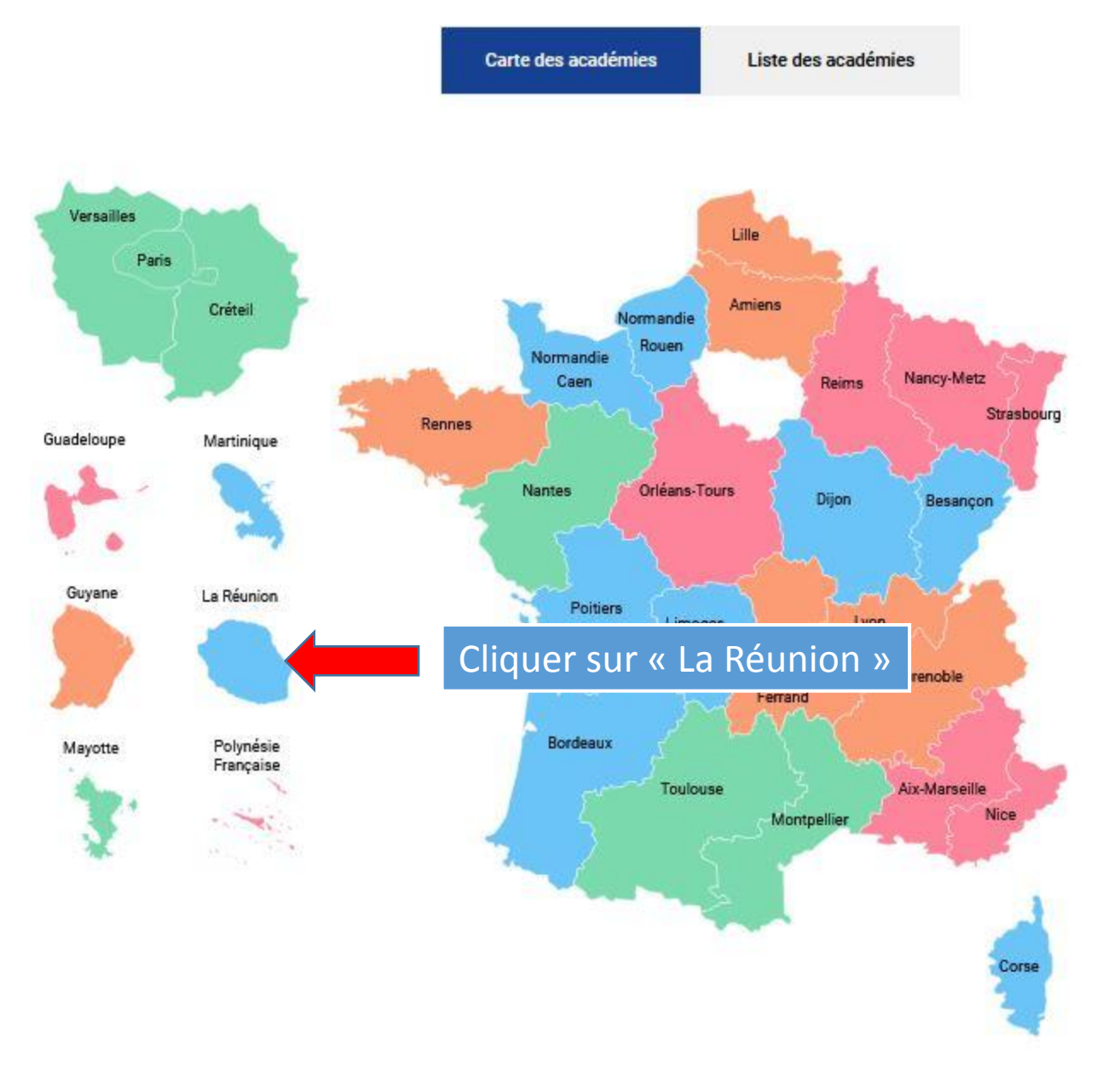

| Mon(es) lycée(s) de secteur       ou       Académie       Département       Établissement       Voie d'orientation         Rechercher des offres de formation         Que recherchez-vous ?       Q         480 offre(s) trouvée(s) correspondant à vos critères de recherche       20 offre(s) sur la carte                                                                                                    | Après échanges avec le profes<br>la liste de vœux qui a été état<br>lycées correspondants au cho<br>(guide ONISEP).<br>Attention, le lycée Nord s'app<br>Mémona Hintermann-Afféjee<br>Les vœux ont été classés, il fa<br>cet ordre lors de la saisie. | sseur principal et<br>olie, saisir le ou les<br>oix de formation<br>elle le lycée<br>e.<br>ut donc respecter |                                                                                                    |
|----------------------------------------------------------------------------------------------------|----------------------------------------------------------------------------------------------------|----------------------------------------------------------------------------------------------------|----------------------------------------------------------------------------------------------------|
| (     (     )     Page 1 sur 24     (     )     (     )     (     )     (     )     (     )     (     )     (     )     (     )     (     )     (     )     (     )     (     )     (     )     (     )     (     )     (     )     (     )     (     )     (     )     (     )     (     )     (     )     (     )     (     )     (     )     (     )     (     )     (     )     (     )     (     )     (     )     (     )     (     )     (     )     (     )     (     )     (     )     (     )     (     )     (     )     (     )     (     )     (     )     (     )     (     )     (     )     (     )     (     )     (     )     (     )     (     )     (     )     (     )     (     )     (     )     (     )     (     )     (     )     (     )     (     )     (     )     (     )     (     )     (     )     (     )     (     )     (     )     (     )     (     )     (     )     (     )     (     )     (     )     (     )     (     )     (     )     (     )     (     )     (     )     (     )     (     )     (     )     (     )     (     )     (     )     (     )     (     )     (     )     (     )     (     )     (     )     (     )     (     )     (     )     (     )     (     )     (     )     (     )     (     )     (     )     (     )     (     )     (     )     (     )     (     )     (     )     (     )     (     )     (     )     (     )     (     )     (     )     (     )     (     )     (     )     (     )     (     )     (     )     (     )     (     )     (     )     (     )     (     )     (     )     (     )     (     )     (     )     (     )     (     )     (     )     (     )     (     )     (     )     (     )     (     )     (     )     (     )     (     )     (     )     (     )     (     )     (     )     (     )     (     )     (     )     (     )     (     )     (     )     (     )     (     )     (     )     (     )     (     )     (     )     (     )     (     )     (     )     (     )     (     )     (     )     (     )     (     )     (     )     (     )     (     )     (     )     (     )     ( | 20 elements par page<br>Public<br>Ajouter à mes demandes.                                                                                                    | Une fois lo<br>offertes s<br>cliquer su                                                                      | e lycée saisi, les formations qui sont<br>affichent. Pour la formation choisie,<br>r « Ajouter à mes demandes ». |
| CAP PRIO ÉQUIPIER POLYVALENT DU COMMERCE Lycée professionnel Jean Perrin 974 - SAINT-ANDRE Plus d'infos Ajouter à mes demandes.                                                                                                    |                                                                                                    |                                                                                                    | re Tanpon<br>Saint Brerre Saint-Philippe                                                                         |

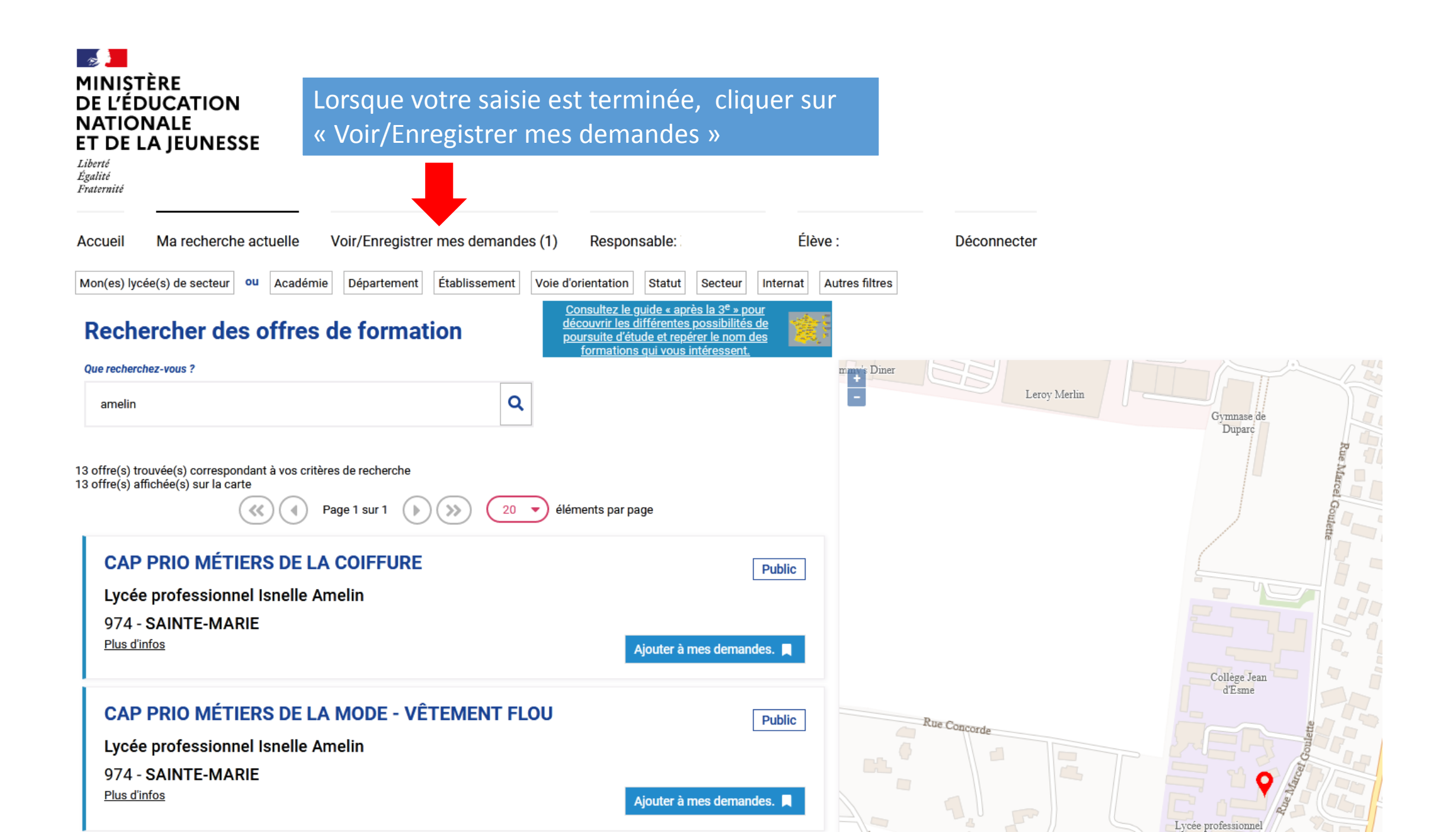

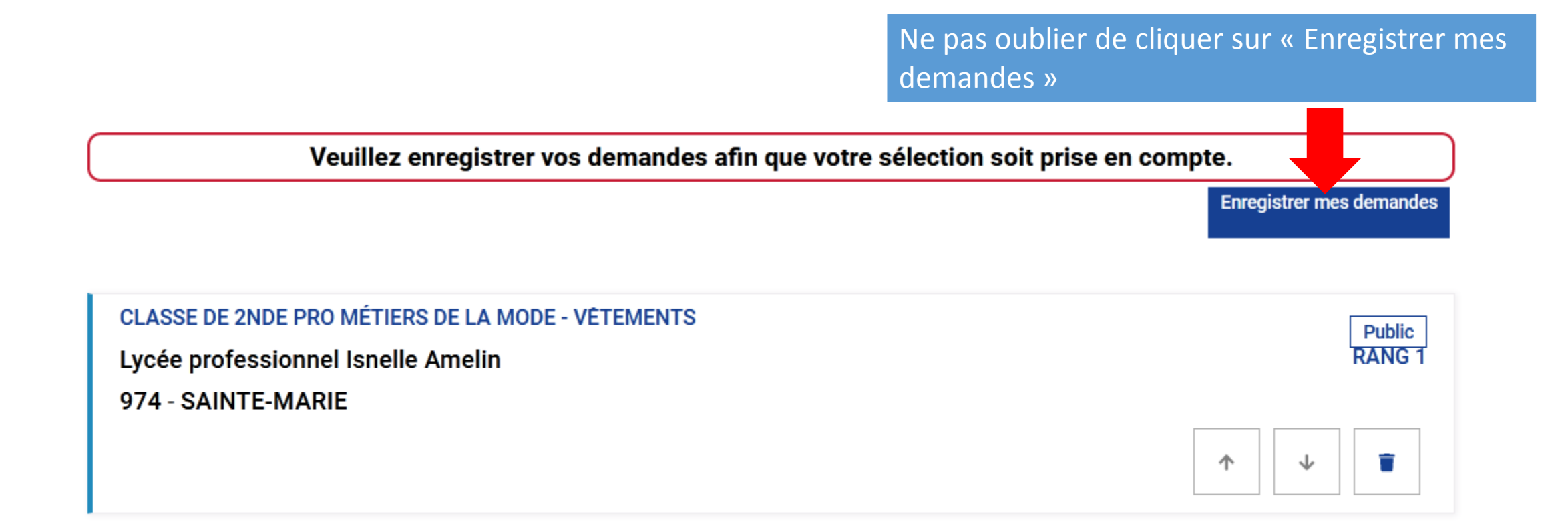

Enregistrer mes demandes

## Confirmer en cliquant sur « Enregistrer »

Vous êtes sur le point d'enregistrer vos demandes. Vous pouvez les modifier jusqu'au 9 juin 2020 A partir de cette date, elles deviendront définitives. Enregistrer Annuler